## So verwenden Sie den Google-Assistenten zur Sprachsteuerung Ihres EZCast

(Hinweis: Unterstützt alle EZCast-Produkte mit Ausnahme des EZCast 2.4G / 5G-Dongles)

Android- und iOS-Benutzer können die Google Assistant-App zur Sprachsteuerung von EZCast verwenden. Bevor Sie Google Assistant zur Sprachsteuerung Ihrer EZCast-Geräte verwenden, müssen Sie Ihre Geräte über die EZCast-App in Ihrem EZCast-Konto registrieren. Führen Sie dazu die folgenden Schritte aus:

1. Laden Sie die EZCast App herunter

Sie müssen Ihr EZCast-Gerät in der EZCast-App registrieren, bevor Sie es mit Ihrer Stimme steuern können. Unsere EZCast-App unterstützt Telefone und Tablets die folgende Version:

- Android 4.4 oder neuer
- iOS 9.0 oder neuer
- 2. Wählen Sie Ihr EZCast-Gerät aus

Starten Sie die EZCast-App und wählen Sie Ihr EZCast-Gerät über das Symbol oben rechts aus (stellen Sie sicher, dass Ihr Gerät mit dem Wi-Fi-Netzwerk verbunden ist).

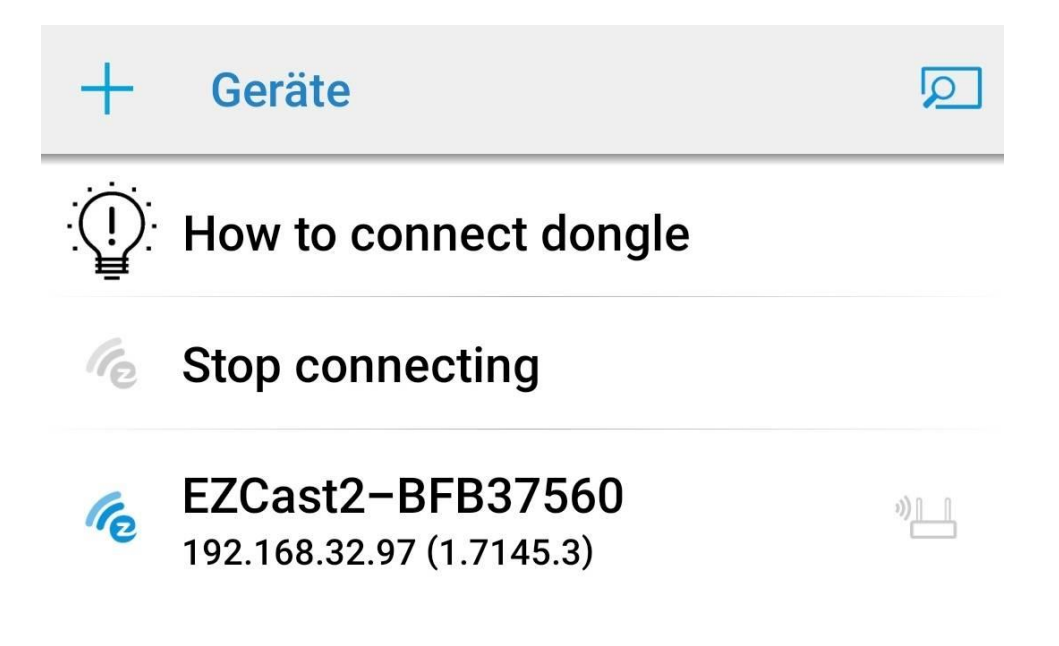

3. Ändern Sie den Gerätenamen

Gehen Sie nach Auswahl Ihres Geräts zu Einstellungen (Seitenleiste), um Ihren Gerätenamen in einen leicht auszusprechenden Namen zu ändern, z. B.: Wohnzimmer, Schlafzimmer, Büro, Küche. Bitte starten Sie Ihren Dongle neu, damit die Änderungen wirksam werden.

| ଜ                 | Einstellungen                         | C       | < | > | 2 |  |
|-------------------|---------------------------------------|---------|---|---|---|--|
| EZCast   Settings |                                       |         |   |   |   |  |
| Device Name       |                                       |         |   |   |   |  |
|                   | Wohnzimmer                            |         |   |   |   |  |
|                   | 📕 🕛 Nach der nächsten neustart änderr |         |   |   |   |  |
|                   |                                       |         |   |   |   |  |
| 65                |                                       | JUIECHE |   |   | > |  |
|                   |                                       |         |   |   |   |  |

4. Melden Sie sich bei EZChannel anNachdem Sie Ihr EZCast-Gerät ausgewählt haben, wählen Sie EZChannel mit der EZCast-App und wählen Sie Management> EZChannel anmelden .

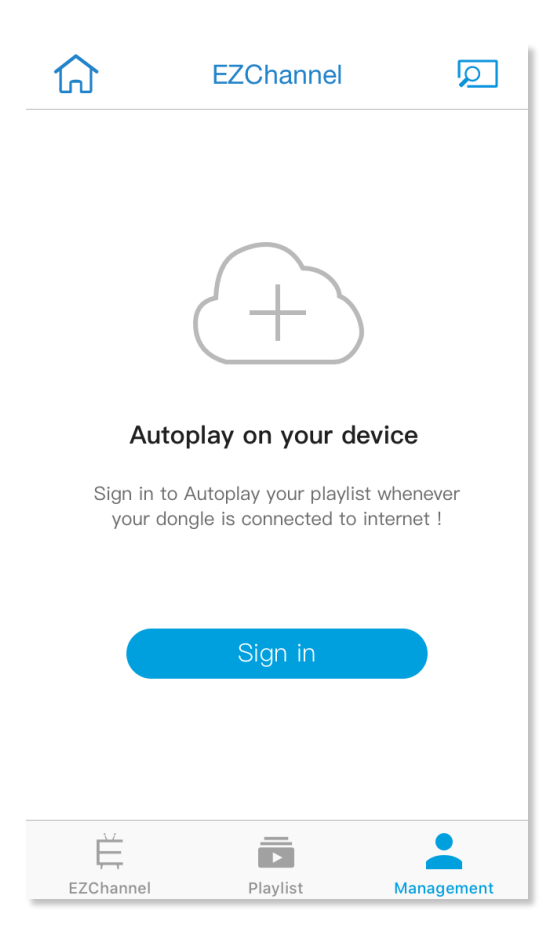

## 5. Gerät registrieren

Klicken Sie nach der Anmeldung auf Ihr Gerät, um sicherzustellen, dass es registriert wurde.

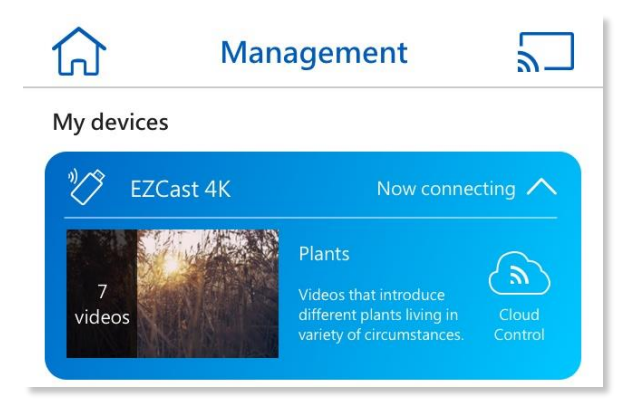

6. Gehen Sie nach der Registrierung zu Ihrer Google Assistant-App, um Ihr EZCast-Gerät zu binden.

7. Um Ihren EZCast mit Ihrem Google-Assistenten zu verknüpfen, müssen Sie "Hey Google, sprechen Sie mit EZCast" sagen oder "Mit EZCast sprechen" eingeben.

8. Klicken Sie auf "Ja", dann müssen Sie sich bei Ihrem EZCast-Konto anmelden. Für den Zugriff auf diese Fähigkeit ist eine entsprechende Autorisierung erforderlich.

| ٢                                                      | X 🔒 auth.ezcast.com      |  |  |  |
|--------------------------------------------------------|--------------------------|--|--|--|
| spricht mit easy cast                                  | DE                       |  |  |  |
| Bevor du easy cast verwenden                           | EZCast-Konto             |  |  |  |
| easy cast mit Google verbinden. Ist<br>das in Ordnung? | E-mail                   |  |  |  |
|                                                        | Passwort                 |  |  |  |
|                                                        | Erstellen Anmelden       |  |  |  |
|                                                        | Or                       |  |  |  |
|                                                        | 🗯 Mit Apple anmelden     |  |  |  |
|                                                        | Anmelden mit Facebook    |  |  |  |
|                                                        | G Anmeldung mit Google   |  |  |  |
|                                                        | Anmelden mit WeChat      |  |  |  |
| Ja Nein                                                | Passwort vergessen?      |  |  |  |
| <ul> <li></li></ul>                                    | Datenschutz-Bestimmungen |  |  |  |

9. Wählen Sie nach der Autorisierung Ihr Gerät aus und klicken Sie auf "OK".

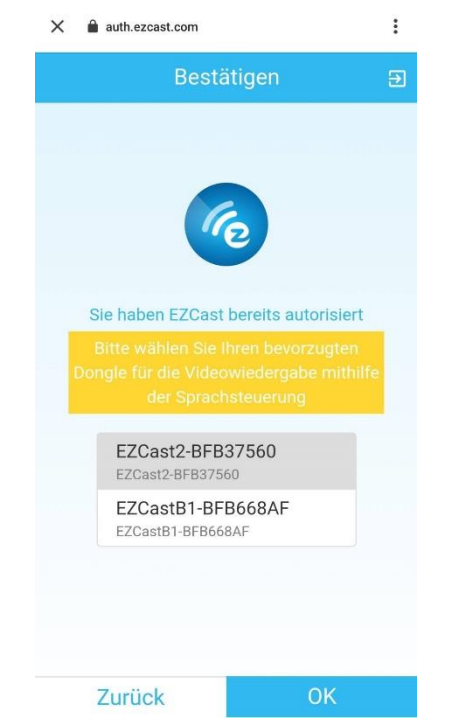

10. Ihr EZCast ist fertig! Jetzt können Sie Ihr EZCast-Gerät per Sprachbefehl steuern!

Hinweis: Sobald Sie sich im EZCast-Konto auf der Skills-Seite in Google Assistant angemeldet haben, wird es gespeichert. Wenn Sie Ihr EZCast-Konto wechseln möchten, führen Sie die folgenden Schritte aus:

1. Klicken Sie in der unteren Leiste auf das Kompasssymbol (es kann links oder rechts angezeigt werden).

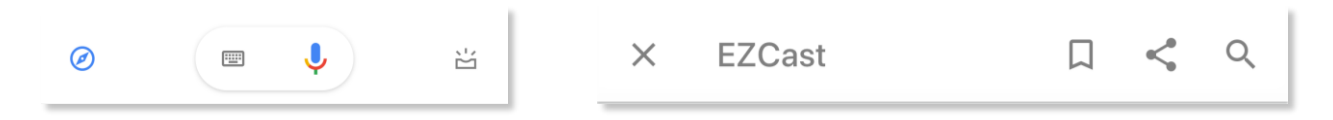

2. Wählen Sie EZCast und trennen Sie die Verknüpfung des EZCast-Kontos.

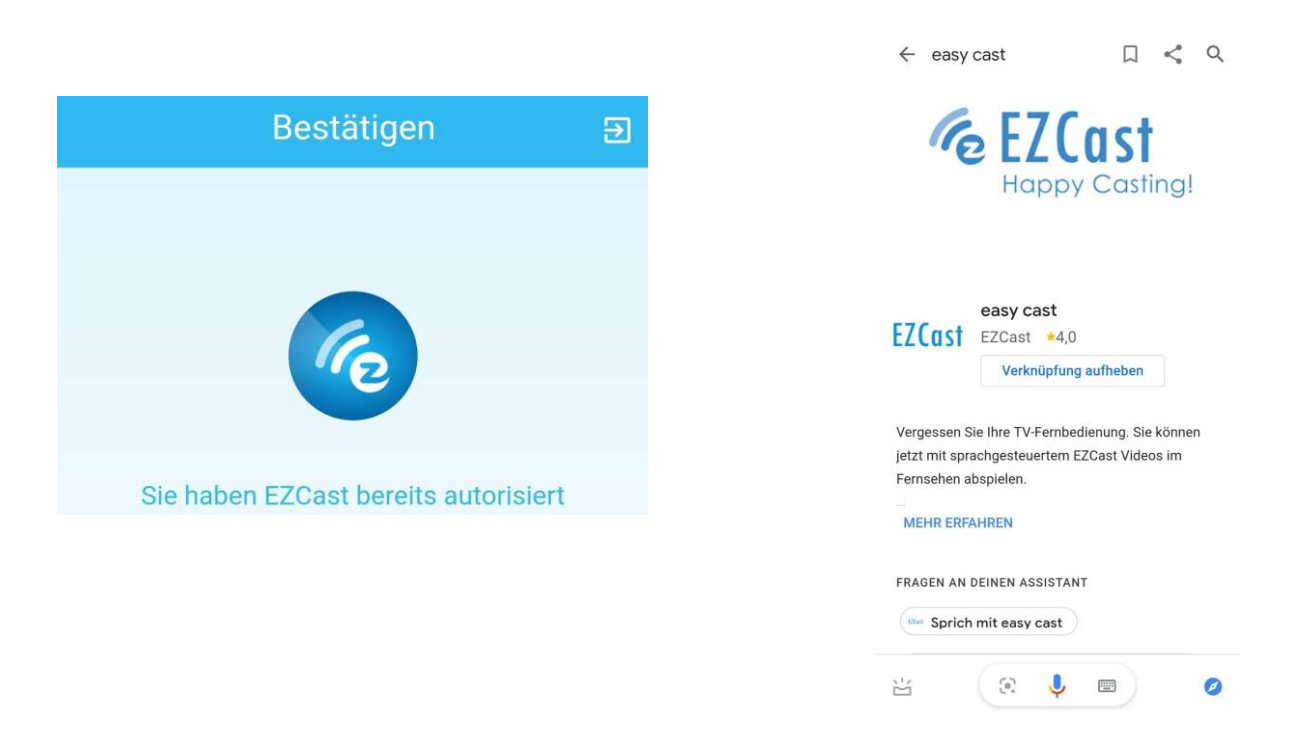

3. Verknüpfen Sie erneut mit dem EZCast-Konto und melden Sie das EZCast-Konto von oben rechts ab.

4. Melden Sie sich bei einem anderen Konto an und genießen Sie EZCast!

## Steuerrn Sie das EZCast-Gerät mithilfe eines Sprachbefehls in Google Assistant:

Um das EZCast-Gerät über Google Home zu steuern, gibt es zwei Möglichkeiten. Option 1: Sie können "Hey Google, mit EZCast sprechen" sagen oder eingeben, um Google Home zu aktivieren, bevor Sie eine Anweisung geben. Option 2: "Hey Google, sprich mit EZCast und {Ihre Anweisungen}"/ Hey Google, mit EZCast unterhalten und {Ihre Anweisungen}

- Suchen und Abspielen von Videos
  - Hey Google, mit EZCast sprechen und "Katy Perry" auf [EZCast-Gerät] abspielen.
  - Hey Google, sprich mit EZCast und spiel "Deadpool" ab.
  - Hey Google, mit EZCast unterhalten. Saison 2, Episode 4 von "Spiel der Throne" ansehen.
- Wiedergabesteuerung
  - Hey Google, mit EZCast sprechen und video auf [EZCast-Gerät] pausieren.
  - Hey Google, mit EZCast unterhalten und video anhalten.
  - Hey Google, rede mit EZCast und spiel nächstes Video ab.
  - Hey Google, sprich mit EZCast und stopp Video.
  - Hey Google, mit EZCast sprechen. Nächstes Video.
  - Hey Google, mit EZCast unterhalten. Spiel vorheriges Video ab.
- Schneller Vor- / Rücklauf
  - Hey Google, mit EZCast unterhalten. Schnellvorlauf 3 Minuten 30 Sekunden auf [EZCast-Gerät].
  - Hey Google, mit EZCast sprechen. Rücklauf 10 Sekunden.
  - Hey Google, mit EZCast unterhalten und 1 Stunde 2 Minuten 10 Sekunden auf [EZCast-Gerät] überspringen.
  - Hey Google, mit EZCast sprechen und 5 Minuten zurückspulen.
- Stellen Sie die Lautstärke ein (der Lautstärkebereich hängt vom Gerät ab)
  - Hey Google, mit EZCast sprechen und Lautstärke auf 15 einstellen.
  - Hey Google, sprich mit EZCast und stell die Lautstärke auf 10 auf [EZCast-Gerät] ein.
  - .
- Passen Sie die Lautstärke an (der Lautstärkebereich hängt vom Gerät ab)
  - Hey Google, mit EZCast sprechen und die Lautstärke um 2 auf [EZCast-Gerät] erhöhen.
  - Hey Google, mit EZCast sprechen und die Lautstärke um 2 reduzieren.
  - Hey Google, rede mit EZCast und die Lautstärke erhöhen.
  - Hey Google, sprich mit EZCast. Verringere die Lautstärke.
- Stumm / Stummschaltung aufheben

- Hey Google, mit EZCast sprechen und auf Stumm schalten.
- Hey Google, rede mit EZCast und schalt auf Stumm.
- Hey Google, mit EZCast sprechen. Stummschaltung auf [EZCast-Gerät] aufheben.
- Kanal abspielen
  - Hey Google, mit EZCast sprechen und Kanal Watchlist abspielen.
  - Hey Google, sprich mit EZCast und spiel Kanal Watchlist ab auf [EZCast-Gerät].
- Fügen Sie Videos zum Playlist hinzu
  - Hey Google, mit EZCast sprechen und Video hinzufügen.
  - Hey Google, sprich mit EZCast und speicher dieses Video.
  - Hey Google, mit EZCast sprechen. Später ansehen.
- Dongle wechseln
  - Hey Google, mit EZCast sprechen und Gerät schalten.
  - Hey Google, sprich mit EZCast und ändern Gerät.
  - Hey Google, mit EZCast sprechen und Gerät wechseln.
- Standardgerät wechseln
  - Hey Google, mit EZCast sprechen und [EZCast-Gerät] als Standard-EZCast-Gerät wählen.
  - Hey Google, sprich mit EZCast und wähle [EZCast-Gerät] als Standard-EZCast-Gerät.

Level-Befehle:

- 1. Kanal anzeigen
  - Hey Google, mit EZCast sprechen und meinen Kanal zeigen
    - Watchlist (Starten Sie die Wiedergabe des Watchlist-Kanals)
    - Kanal 1 (Starten Sie die Wiedergabe des Watchlist-Kanals)
    - Erster Kanal (Starten Sie die Wiedergabe des Watchlist-Kanals)
    - Kanal 1 anzeigen (Videos des Kanals anzeigen)
      - video 1
      - 1
- 2. Kanal abspielen
  - Hey Google, mit EZCast sprechen und meinen Kanal abspielen.
  - Hey Google, sprich mit EZCast. Spiel meinen Kanal ab.
    - Watchlist
    - Kanal 1
    - 1
- 3. Suchergebnis anzeigen
  - Hey Google, mit EZCast sprechen und Katy Perry suchen.
  - Hey Google, sprich mit EZCast und suche nach Videos von Game of Thrones Staffel 2 Episode 3 auf [EZCast-Gerät].

- Video 1
- 1
- Erster Video